## UNIVERSITY OF HRS

## Student Web Clock Entry

## Log in to the portal

- My UW System portal: <u>https://my.wisconsin.edu/</u>
- A link is available from the Human Resources Home Page and the Faculty and Staff Home Page.
- Select UW-Green Bay in the drop-down menu.

|          | UNIVERSITY OF<br>WISCONSIN SYSTEM                                                                                 | l |
|----------|----------------------------------------------------------------------------------------------------|---|
| This ser | rvice requires you to authenticate with your local organization.<br>Select your organization from the list below. | l |
|          | UW-Green Bay                                                                                                    | L |
|          | Remember my selection for this session (?)                                                                        | J |

• On the next screen, enter your UW-Green Bay username and password and then click the Login button.

| GREEN BAY                                  | Student Employees – use                                                             |
|--------------------------------------------|-------------------------------------------------------------------------------------|
| Please enter your Username<br>(Need Help?) | your student account &<br>password (same account as<br>SIS, D2L, Outlook)           |
| Username WISCONSIN                         | Grad Assistants – use your<br>faculty/staff account &<br>password (not your student |
| WISCONSIN FEDERATION                       | account and password)                                                               |

• You should now be on the My UW System Portal page for UW-Green Bay. Select the **Time and Absence** module by clicking **Launch full app**.

|     | ,                                     |                  |                                                                                                    |
|-----|---------------------------------------|------------------|----------------------------------------------------------------------------------------------------|
| ome |                                       |                  | -                                                                                                    |
|     | HR, Payroll and Benefits News         | Time and Absence | Payroll Information                                                                                                    |
|     | America Saves Week February 27 - Marc |                  | 03/02/2017 Earnings Statement                                                                                             |
|     | HR System Upgrade Gives New Look to E |                  | 02/16/2017 Earnings Statement                                                                                             |
|     | 1095-C Forms Available Online         |                  | 02/02/2017 Earnings Statement                                                                                             |
|     | GIB Moves to Self-insurance Model for |                  |                                                                                                    |
|     | Showing 4 of 8                        |                  | Launch payroll to find:<br>• Earnings statements<br>• Tax statements (W-2, 1095-C, etc.<br>• W-4 and direct deposit forms |
|     | See all                               | Launch full app  | See all payroll information                                                                                               |

• To access the Web Clock, click on the **Web Clock** link.

| <b>⊙</b> MyUW            | Search MyUW                                                 |
|--------------------------|-------------------------------------------------------------|
| ⊙ Time and A             | bsence                                                      |
|                          |                                                             |
| т                        | he Human Resources System upgrade is complete. Learn more a |
| 12/25/16 to 12/31/16 Un  | iversity Staff Leave Balance                                |
| Timesheet                |                                                             |
| Web Clock Leave Balances | Time Entry Leave Reports                                    |
| Leave balances are       | e also available on your current Earnings Statement.        |
| -                        |                                                             |

• You should now be on the **Web Clock** screen.

| YOUR NAME                      | Employee ID 8 digit employee ID numbe |
|--------------------------------|---------------------------------------|
| Select Job                     |                                       |
| STUDENT HELP - OFFICE ASSISTAN | Q Employment Record 1 Q               |
| Your Last Recorded Punch       |                                       |
| Out at 3:30:00PM               |                                       |
| nter Punch 🕐                   |                                       |
| *Punch Type In                 | ✓ Enter Punch                         |
| Time Zone CST                  | Central Time (US)                     |
| Time Reporting Elements        |                                       |
| Day Thursday                   |                                       |
| Taskgroup UW_DEFA              | ULT Q UW Default                      |
| Task Profile ID                |                                       |
| Time Reporting Code            | ✓                                     |
| Rule Element 1                 | Q                                     |
| Rule Element 2                 | Q                                     |
| Comments                       |                                       |
|                                |                                       |
| 254 charac                     | ters remaining                        |

If you have more than one position, you will also need to make sure that you have the correct
 Employment Record selected. To change the selected record, click on either of the magnifying glass icons
 next to the job title or employment record box. After the Look Up box opens, review the descriptions to
 locate the position for which you wish to report time and click on the corresponding Empl Record
 number. After the Web Clock screen comes up, verify that the correct Employment Record is displayed.

| 🦉 🚺 🕴      | O ✿ ₩                          | Help |
|------------|--------------------------------|------|
| Searchip   | y. Empi Record V =             |      |
| Look Up    | Cancel Advanced Lookup         |      |
| Search R   | esults                         |      |
| view 100   | FIFST W 1-4 of 4 W Last        |      |
| Empl Recor | d Description                  |      |
| 0          | STUDENT HELP - SUM CUST        |      |
| 1          | STUDENT HELP - CRSC FA/SG      |      |
| 2          | STUDENT HELP - CRSC MAINTENANC |      |
|            | OTUDENTUELD ODOO NOT           |      |

- Select the appropriate punch type from the **Punch Type** drop down menu.
  - In: Select "In" to clock in.
  - <u>Out</u>: Select "Out" to clock out.

| Your Last Recorded Punch |                          |   |             |
|--------------------------|--------------------------|---|-------------|
| Out at 3:30:00PM         |                          |   |             |
| Enter Punch 🕐            |                          | - |             |
| *Punch Type              | in<br>Moal               |   | Enter Punch |
| Time Zone                | Out                      |   |             |
| Time Reporting Elements  |                          |   |             |
| Day                      | Thursday                 |   |             |
| Taskgroup                | UW_DEFAULT 🤍 UW Default  |   |             |
| Task Profile ID          | Q                        |   |             |
| Time Reporting Code      |                          | ~ |             |
| Rule Element 1           | Q                        |   |             |
| Rule Element 2           | Q                        |   |             |
| Comments                 |                          |   | [2]         |
|                          |                          |   |             |
| L                        | 254 characters remaining |   |             |
|                          |                          |   | Enter Punch |
|                          |                          |   |             |
| Request Overtime         |                          |   |             |
| /iew Holiday Schedule    |                          |   |             |

- Click the Enter Punch button.
- A confirmation message will pop up after your punch is recorded. Click on the OK button.

| Message                                                            |  |
|--------------------------------------------------------------------|--|
| Your In punch was successfully recorded at 12:57:36PM. (13504,220) |  |
|                                                                    |  |

• You will then be brought back to the Web Clock screen. IMPORTANT - Click the Sign out link in the upper right hand corner (pictured below) and close this web browser.

| ORACLE'                                                                                 |
|-----------------------------------------------------------------------------------------|
| Favorites • Main Menu • > Self Service • > Time Reporting • > Report Time • > Web Clock |
|                                                                                         |
| Web Clock                                                                               |
| Employee ID                                                                             |
| Select Job                                                                              |
| STUDENT HELP - OFFICE ASSISTAN Q Employment Record 1 Q                                  |
| Your Last Recorded Punch                                                                |
| In at 12:57:36PM                                                                        |
| Enter Punch (2)                                                                         |
| *Punch Type In   Enter Punch                                                            |
| Time Zone CST Central Time (US)                                                         |
| ▼ Time Reporting Elements                                                               |
| Day Thursday                                                                            |
| Taskgroup UW_DEFAULT Q UW Default                                                       |
| Task Profile ID                                                                         |
| Time Reporting Code                                                                     |
|                                                                                         |

\*\*\*Repeat these same steps to Punch Out (make sure to select the Punch Type of Out in Step 8)\*\*\*

- Please note that punches will be rounded to the nearest quarter hour (ex. 0, 0.25, 0.5, 0.75, 1), as shown on the Time & Absence webpage: <u>http://www.uwgb.edu/human-resources/payroll/time-absence-information-(1)/</u>
- The Student Payroll Schedule is available on the Payroll Schedules webpage: http://www.uwgb.edu/human-resources/payroll/payroll-schedules/

IMPORTANT – MAKE SURE TO SIGN OUT AND CLOSE OUT OF THE WEB BROWSER

Please contact <u>payrollandbenefits@uwgb.edu</u> or ext. 2390 if you have any questions.